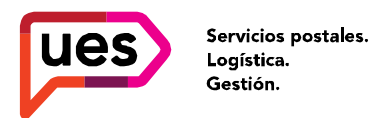

Santiago de Chile 921 CP 11100 - Montevideo, www.ues.com.uy Uruguay

Tel\_ (598) 2900 5555

## En ues.com.uy/clientes se ingresa el usuario, contraseña y se valida el captcha

| Inicio de sesión  |  |  |  |  |  |
|-------------------|--|--|--|--|--|
| testing           |  |  |  |  |  |
| V I'm not a robot |  |  |  |  |  |
| Iniciar sesión    |  |  |  |  |  |
| Contactar a UES   |  |  |  |  |  |

Hay dos formas de realizar la búsqueda según el tipo de correspondencia: En mano y Bajo <u>puerta</u>

Los envíos pueden ser buscados por varios datos, dependiendo la información que tiene cada cliente.

| Correspondencia en mano   |                             | Correspondencia bajo puerta |  |  |  |  |  |
|---------------------------|-----------------------------|-----------------------------|--|--|--|--|--|
| Búsc                      | Búsqueda de entrega en mano |                             |  |  |  |  |  |
| Rango                     | Rango de fecha:             |                             |  |  |  |  |  |
| Ê                         | 14/09/2019 - 17/10/2019     |                             |  |  |  |  |  |
| Servic                    | io:                         |                             |  |  |  |  |  |
| Tod                       | os                          | •                           |  |  |  |  |  |
| Númei                     | ro de Sobre                 |                             |  |  |  |  |  |
| Núm                       | iero de factura del cheque  |                             |  |  |  |  |  |
| Númei                     | Número secundario           |                             |  |  |  |  |  |
| Núm                       | Número de cuenta o customer |                             |  |  |  |  |  |
| Acuse                     | Acuse UES                   |                             |  |  |  |  |  |
| Núm                       | iero de acuse UES           |                             |  |  |  |  |  |
| Destinatario              |                             |                             |  |  |  |  |  |
| PRUEBA                    |                             |                             |  |  |  |  |  |
| Dirección                 |                             |                             |  |  |  |  |  |
| Dirección o parte de ella |                             |                             |  |  |  |  |  |
| Bus                       | саг                         | Generar rendición           |  |  |  |  |  |

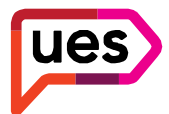

Servicios postales. Logística. Gestión. Santiago de Chile 921 CP 11100 - Montevideo, Uruguay Tel\_ (598) 2900 5555 www.ues.com.uy

El resultado de búsqueda va a variar dependiendo de los datos que se ingresaron en el formulario.

| Mostrar 10 v registros |             |                             |                               |               |            | Buscar:  |  |  |
|------------------------|-------------|-----------------------------|-------------------------------|---------------|------------|----------|--|--|
| Destinatario           | Dirección 🔶 | Localidad $\Leftrightarrow$ | Servicio $	riangleftentrian $ | Fecha ingreso | Estado 🔶   | Ver 🍦    |  |  |
| PRUEBA                 | PRUEBA      | MONTEVIDEO-/-MONTEVIDEO     | Carta Montevideo en mano      | 26/09/2019    | en gestión | Detalles |  |  |
| PRUEBA 2               | PU CENTRO   | MONTEVIDEO-/-MONTEVIDEO     | Carta Montevideo en mano      | 26/09/2019    | en gestión | Detalles |  |  |
| PRUEBA 3               | PU CENTRO   | MONTEVIDEO-/-MONTEVIDEO     | Carta Montevideo en mano      | 26/09/2019    | ENTREGADO  | Detalles |  |  |
| PRUEBA CARRASCO 3      | PU CARRASCO | MONTEVIDEO-/-MONTEVIDEO     | Carta Montevideo en mano      | 27/09/2019    | ENTREGADO  | Detalles |  |  |
| PRUEBA 4               | PU CENTRO   | MONTEVIDEO-/-MONTEVIDEO     | Carta Montevideo en mano      | 26/09/2019    | ENTREGADO  | Detalles |  |  |

Para ver más información, se hace clic en "Detalles" y se abre una nueva pestaña con los datos del acuse.

En el caso de los clientes que realizan coordinación de tarjetas, cuando se vaya a la pestaña de Detalles, tendrán habilitada la opción de crear una coordinación. Simplemente haciendo clic sobre el botón "Crear coordinación".

| Datos del acuse         |                    |
|-------------------------|--------------------|
| Número de Factura       |                    |
| 111111                  |                    |
| Destinatario            |                    |
| PRUEBA                  |                    |
| Dirección               |                    |
| PRUEBA                  |                    |
| Localidad               |                    |
| MONTEVIDEO-/-MONTEVIDEO |                    |
| Fecha de ingreso        | Fecha de estado    |
| 16-10-2019              |                    |
| Estado:                 |                    |
| En gestión              |                    |
|                         |                    |
|                         |                    |
| Buscar otro             | Crear coordinación |

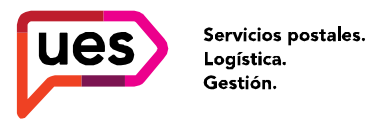

Santiago de Chi**l**e 921 CP 11100 - Montevideo, Uruguay

Tel\_ (598) 2900 5555 www.ues.com.uy

## Se abrirá una nueva pestaña con el formulario de coordinación:

|                             | Ø                              | 🖉 Dirección nueva (solo para recibir titular) 📃 Dirección original del enví                                                                    |  |  |  |  |
|-----------------------------|--------------------------------|----------------------------------------------------------------------------------------------------|--|--|--|--|
|                             | DIRE                           | DIRECCIÓN DE PRUEBA                                                                                                    |  |  |  |  |
|                             | Locali                         | lad - Barrio                                                                                                    |  |  |  |  |
| Nombre completo *           |                                | Departamento                                                                                                    |  |  |  |  |
| PRUEBA                      |                                | Montevideo                                                                                                    |  |  |  |  |
| Dirección original de envío |                                | Retira en nuestro local?                                                                                                    |  |  |  |  |
| PRUEBA                      |                                | Buceo: Luis A. de Herrera 1357 esq. Juan Pablo Laguna (de L a V 10 a 19:30 h) - Sábado (de 9 a 13 hs)                                          |  |  |  |  |
| Teléfono *                  |                                | Carrasco: Av. Bolivia 2054 esq. Av J Bautista Alberdi (de L a V 10 a 13 hs y de 14 a 19 hs.) - (Sábado (de 9 a 13 hs)                          |  |  |  |  |
| 29005555                    |                                | Centro: Santiago de Chile 921 esq. Gonzaio Kamirez (de 9 a 19 h) - Sabado (de 9 a 13 hs) Reus: Isidoro de Maria 1725 (Lunes a Viernes 10 a 18) |  |  |  |  |
| Correo electrónico *        | Confirmar correo electrónico * | Recibir en dirección:                                                                                                    |  |  |  |  |
| x@x.com                     | x@x.com                        | Dirección nueva (solo para recibir titular) Dirección original del envío                                                                       |  |  |  |  |
| Tipo de Envio:              | Número de guía / acuse *       | DIRECCIÓN DE PRUEBA                                                                                                    |  |  |  |  |
| Tarjeta de crédito          | <ul> <li>148735189</li> </ul>  | Localitato - Dallito                                                                                                    |  |  |  |  |
|                             |                                | MONTEVIDEO-/-MONTEVIDEO                                                                                                    |  |  |  |  |
|                             |                                | Rango de fecha (Mínimo 3 días hábiles): Horario de entrega                                                                                     |  |  |  |  |
|                             |                                | 17/10/2019 - 21/10/2019 10:00 · 18:00                                                                                                    |  |  |  |  |
|                             |                                | Ervitar datos                                                                                                    |  |  |  |  |

Si se desea coordinar a una nueva dirección, seleccionar "Dirección nueva", e ingresar los datos. Estos campos pueden ser utilizados como observaciones, por ejemplo, esquinas o referencias del domicilio.

Luego de rellenar todos los datos, se valida el captcha y se cliquea en "Enviar datos", se abrirá un pop-up indicando que la coordinación fue realizada.

<u>Nota</u>: La dirección original del envío NO se va a modificar. Solamente se realizan coordinaciones para ese acuse.

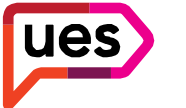

Servicios postales. Logística. Gestión. Santiago de Chi**l**e 921 CP 11100 - Montevideo, Uruguay

Tel\_ (598) 2900 5555 www.ues.com.uy

En caso de que el acuse ya haya sido coordinado, en lugar de aparecer el botón "Crear envío" estará "Ya coordinada ver detalles"

Si se hace clic en ese botón, se abre un pop-up con los datos de la coordinación, en caso de necesitar realizar una nueva coordinación, se cliquea en "Volver a coordinar" y nuevamente nos abrirá el formulario.

| Datos de   | coordi | inación            |                      |                 |             |               |               |              |              |               |
|------------|--------|--------------------|----------------------|-----------------|-------------|---------------|---------------|--------------|--------------|---------------|
| Ingreso    | Nombre | Dirección original | Dirección coordinada | Fecha desde     | Fecha hasta | Rango horario | Tel           | Retira local | Tipo gestión | Actualización |
| 16-10-2019 | PRUEBA | PRUEBA             | DIRECCIÓN DE PRUEBA  | 17-10-2019      | 21-10-2019  | 10:00 - 18:00 | 29005555      | No           | Entrega      | 16-10-2019    |
|            |        |                    | Fecha de ingreso     | IDEO            | Fecha de    | estado        |               |              |              |               |
|            |        |                    |                      | IDEO            |             |               |               |              | _            |               |
|            |        |                    | Fecha de ingreso     | Fecha de estado |             | _             |               |              |              |               |
|            |        |                    | 16-10-2019           |                 |             |               |               |              |              |               |
|            |        |                    | Estado:              |                 |             |               |               |              |              |               |
|            |        |                    | Engesuon             |                 |             |               |               |              |              |               |
|            |        |                    | Buscar otro          |                 |             | Ya coordina   | ada ver detal | les          |              |               |

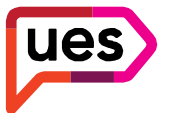

Servicios postales. Logística. Gestión.

Santiago de Chi**l**e 921 CP 11100 - Montevideo, www.ues.com.uy Uruguay

Tel\_ (598) 2900 5555

Para tener un reporte de todos los envíos en mano o bajo puerta, basta con seleccionar un rango de fecha y seleccionar "Generar rendición" luego podrá hacer clic sobre el texto que indica "Puede descargar el Excel aquí"

| Correspondencia en mano       | Correspondencia bajo puerta   |  |
|-------------------------------|-------------------------------|--|
| Búsqueda de entrega e         | Puede descargar el Excel aquí |  |
| Dusqueua de entrega e         | ii iiidiio                    |  |
| Rango de fecha:               |                               |  |
| 14/09/2019 - 17/10/2019       | )                             |  |
| Servicio:                     |                               |  |
| Todos                         |                               |  |
| Número de Sobre               |                               |  |
| Número de factura del cheque  |                               |  |
| Número secundario             |                               |  |
| Número de cuenta o customer   |                               |  |
| Acuse UES                     |                               |  |
| Número de acuse UES           |                               |  |
| Destinatario                  |                               |  |
| Nombre o apellido del destina |                               |  |
| Dirección                     |                               |  |
| Dirección o parte de ella     |                               |  |
|                               |                               |  |
| Buscar                        | Generar rendición             |  |